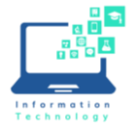

| 1. | Make note of your CCSU email address: <u>name@my.ccsu.ec</u>                                            | du, then <u>click here to activate your account</u> .                                                                                                    |
|----|----------------------------------------------------------------------------------------------------|----------------------------------------------------------------------------------------------------|
| 2. | At the Sign In screen, click "Can't access your account?".                                              | CENTRAL<br>ONNECTICUT STATE UNIVERSITY<br>Sign in<br>email@my.ccsu.edu or email@ccsu.edu<br>Cant access your account?<br>Back Next                                                                                                    |
|    |                                                                                                    | STUDENTS: sign in using your @my.ccsu.edu address<br>and BlueNet password. EMPLOYEES: sign in using<br>your @ccsu.edu address and BlueNet password.<br>For further assistance, contact the IT Help Desk at<br>(860) 832-1720.                                                                                                    |
| 3. | Click "Work or school account".                                                                         | CENTREAL         Which type of account do you need help with?         Image: Created by your if department         Image: Created by your if department         Image: Created by your         Image: Created by your         Image: Created by your         Image: Created by your         Image: Created by your         Image: Created by your         Image: Created by your         Image: Created by your         Image: Created by your         Image: Created by your         Image: Created by your                                                                                                    |
| 4. | Type your CCSU email address: <u>name@my.ccsu.edu</u> and<br>the characters presented, then click Next. | Microsoft Get back into your account Who are you? To recore you account, begin by entering your enail or usemanne and the characters in the picture or audio below. Targing user@contractoring.com or user@contractoring.com Targing user@contractoring.com Targing user@contractoring. |

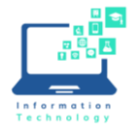

**New Student Account Activation Instructions** 

| 5. | Select a verification method (text or phone call) and follow the prompts for account verification.          | Contraction       Contraction         Contraction       Contraction         Contraction       Contraction |
|----|----------------------------------------------------------------------------------------------------|----------------------------------------------------------------------------------------------------|
| 6. | Type and confirm a new password, then click Finish.                                                         | CONNECTICUT STATE UNIVERSITY<br>Get back into your account<br>verification step 1 ✓ > choose a new password<br>* Enter new password:<br>                                                                                                    |
| 7. | At the password reset confirmation screen, click the<br>"click here" link to sign in with your new account. | CONNECTICUT STATE UNIVERSITY<br>Get back into your account<br>Vour password has been reset<br>To sign in with your new password, <u>click here</u> .                                                                                                    |

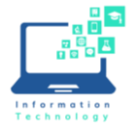

| 8. Enter your CCSU email address and new password.        | CONTRACTOR STATE DAVIDABLET<br>Sign in<br>Email@my.ccsu.edu or email@ccsu.edu<br>Can't access your account?<br>Back Next                                                                                                    |
|-----------------------------------------------------------|----------------------------------------------------------------------------------------------------|
|                                                           | STUDENTS: sign in using your @my.ccsu.edu address<br>and BlueNet password. EMPLOYEES: sign in using<br>your @ccsu.edu address and BlueNet password.<br>For further assistance, contact the IT Help Desk at<br>(860) 832-1720. |
| 9. At the "More information required" prompt, click Next. | CENTRAL<br>b.connecticut2@my.ccsu.edu<br>More information required<br>Your organization needs more information to keep<br>your account secure<br>Use a different account<br>Learn more                                        |
|                                                           | STUDENTS: sign in using your @my.ccsu.edu address<br>and BlueNet password. EMPLOYEES: sign in using<br>your @ccsu.edu address and BlueNet password.<br>For further assistance, contact the IT Help Desk at<br>(860) 832-1720. |

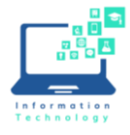

**New Student Account Activation Instructions** 

| 10. Set up the Microsoft Authenticator app by following the<br>on-screen instructions. The Microsoft Authenticator app<br>uses number matching to verify your identity, which is<br>the safest way to authenticate to your account.                                                     | Keep your account secure         Vour organization requires you to set up the following methods of proving who you are.         Microsoft Authenticator         Start by getting the app         On your phone, install the Microsoft Authenticator app. Download now         After you install the Microsoft Authenticator app         I want to use a different authenticator app         I want to set up a different method |  |
|----------------------------------------------------------------------------------------------------|----------------------------------------------------------------------------------------------------|--|
| 11. After setting up Microsoft Authenticator, you will be<br>presented with the CCSU Terms of Use. Review the IT<br>Acceptable Use Policy and click Accept. You will then be<br>brought directly into WebCentral-Banner Web to view<br>financial aid and pay your confirmation deposit. | CCSU Terms of Use<br>In order to access CCSU resource(s), you must read the Terms of Use.<br>IT Acceptable Use Policy and Form<br>Please click Accept to confirm that you have read and understood the terms of use.                                                                                                    |  |